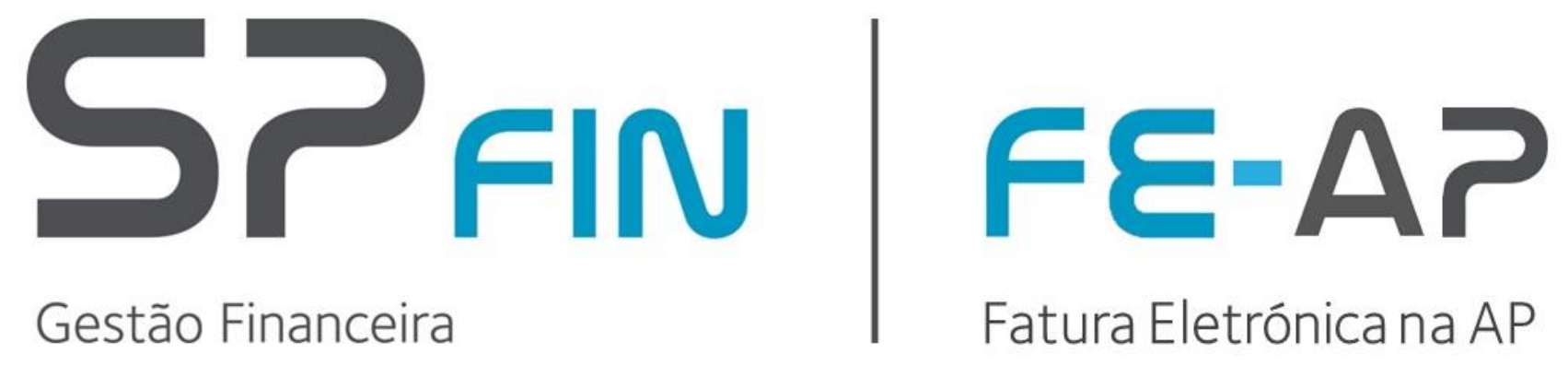

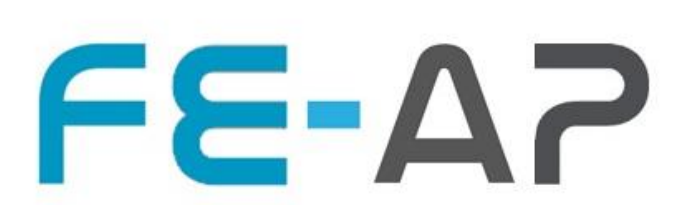

### Micro Portal ESPAP

© 2021 eSPap | Entidade de Serviços Partilhados da Administração Pública, I.P. | Direitos reservados

### Micro Portal eSPap

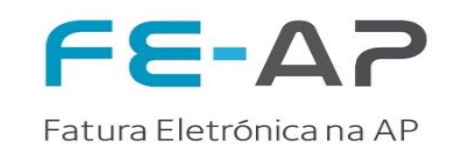

1. Enquadramento

### 2. Acesso ao Micro Portal ESPAP

- Acesso ao Micro Portal
- Recuperação da palavra chave

### 3. Funcionalidades Micro Portal ESPAP

- Registo de Documentos
- Pesquisa de Documentos
- Estado dos Documentos
- 4. Dicas de Utilização Micro Portal ESPAP
  - Evolução dos Estados e Mensagens de Estado
  - Boas Práticas
- 5. Suporte

O formulário de submissão de documentos de faturação, inserido no micro portal da FE-AP, constitui-se como uma ferramenta que permite a desmaterilização e a transmissão destes documentos para as entidades públicas aderentes à solução FE-AP, de acordo com formato CIUS-PT, e tendo em consideração o reduzido volume de faturas emitidas. Com esta solução pretende-se agilizar a implementação da Diretiva Comunitária de Faturação Eletrónica na contratação pública 2014/55/UE, envidando custos e encargos adicionais para as pequenas e médias empresas.

Sendo um processo manual, é da responsabilidade do fornecedor o correto preenchimento dos campos, de acordo com o documento de faturação anexado. Salienta-se o facto de tratar-se de uma aplicação simplificada de transmissão de documentos, com funcionalidades básicas, cabendo assim ao fornecedor avaliar se todos os requistos que constam do contrato estão endereçados.

Os fornecedores da AP (enquanto cocontratantes ao abrigo do CCP) são obrigados a emitir documentos em formato eletrónico, de acordo com as regras definidas no artigo 299.º-B do CCP, nos prazos estabelecidos no n.º 3 do artigo 9.º do Decreto-Lei n.º 111-B/2017, de 31/08. A redação dos prazos é dada pelo artigo 2.º do Decreto-Lei n.º 123/2018, de 28/12, alterado pelo <u>Decreto-Lei n.º 14-A/2020, de 7/04</u>, isto é, a partir de:

- 1 de janeiro de 2021, para as grandes empresas;
- 1 de julho 2021, para pequenas e médias empresas;
- 1 de janeiro de 2022, para as micro empresas e para as entidades públicas enquanto entidades cocontratantes.

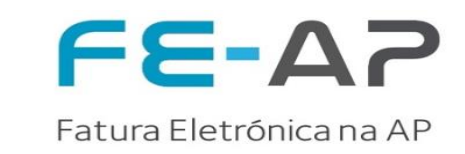

Fluxo Simplificado de adesão ao Micro Portal

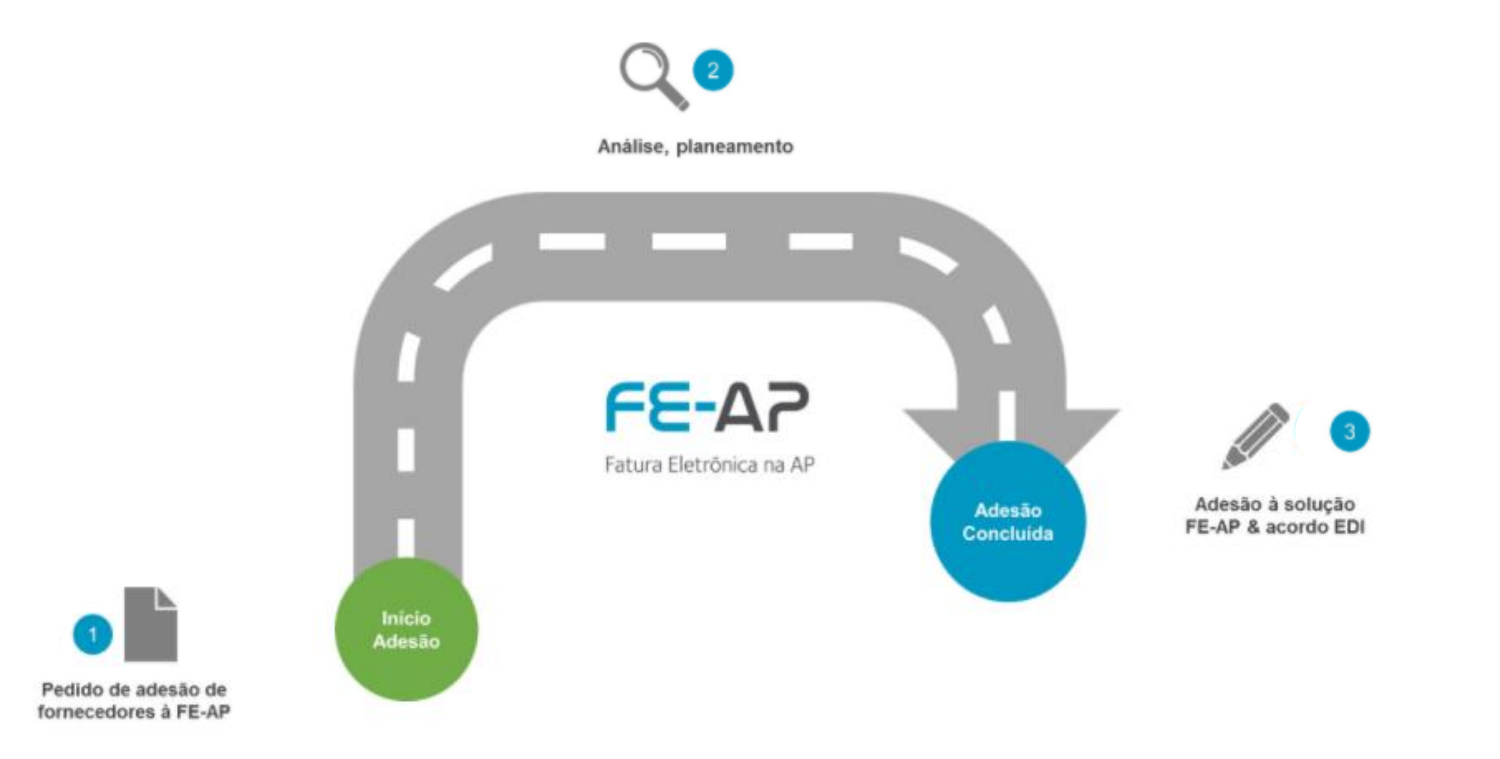

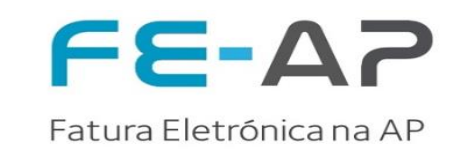

Pedido de adesão de fornecedores à FE-AP

O modelo de adesão é iniciado pelo fornecedor (cocontratante) com o preenchimento de um questionário. URL https://pt.surveymonkey.com/r/FE-AP\_CIUS

Análise, planeamento

Análise e registo do fornecedor na base de dados da eSPap. Planeamento para entrada em Produção.

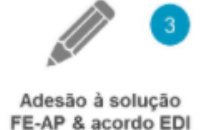

Adesão à solução FE-AP & assinatura do acordo EDI. Efetivação para envio dos documentos às entidades publicas da eSPap e partilha do manual de utilizador.

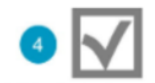

Comunicação ao fornecedor pela equipa de Onboarding com as credenciais para acesso ao Editor online da eSPap.

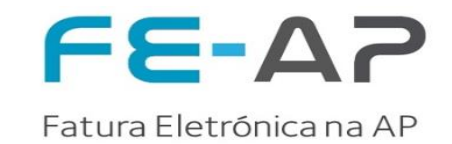

## Acesso ao Portal FE-AP Micro Portal eSPap

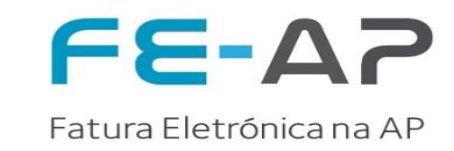

O acesso ao **Micro Portal** deverá ser efetuado através do seguinte endereço <u>https://svc.feap.gov.pt/Doc-Espap-Suppliers-Client</u>

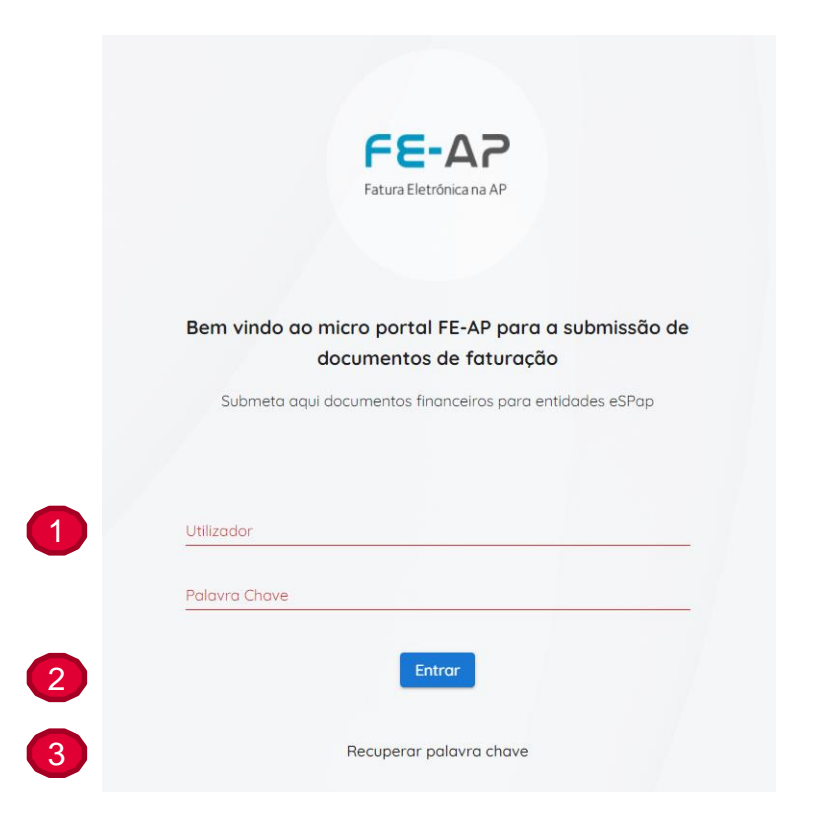

- Dados de Login, com "Utilizador" e "palavra chave" de acesso ao Portal (a ser enviada para o email ;
- 2. Botão para aceder ao Micro Portal, depois de preenchido o utilizador e palavra-passe
- 3. Botão "Recuperar palavra chave" no caso de ser necessário ao utilizador solicitar uma nova password.

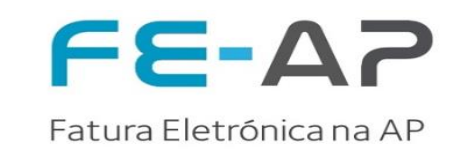

# O acesso ao **Micro Portal** deverá ser efetuado através do endereço <u>https://svc.feap.gov.pt/Doc-Espap-Suppliers-Client</u>

|   | Fatura Eletrónica na AP | Página inicial                                           | 1. | <b>Inicio</b> , permite aceder ao menu inicial, e onde está disponivel um atalho para a |
|---|-------------------------|----------------------------------------------------------|----|-----------------------------------------------------------------------------------------|
| 1 | Início                  |                                                          |    | criação de um <b>novo documento de</b><br>faturação                                     |
| 2 | Novo documento          |                                                          |    | latalaşao                                                                               |
| 3 | Documentos enviados     | Bem Vindo ao portal de Fornecedores da eSPap             | 2. | Novo documento permite aceder ao                                                        |
| 4 | Rascunhos               | Submeta aqui documentos financeiros para entidades eSPap |    | do documento desmaterializado                                                           |
|   |                         | Novo documento                                           | •  |                                                                                         |
|   |                         |                                                          | 3. | Documentos enviados, onde pode                                                          |
|   |                         |                                                          |    | <ul> <li>Todos documentos Enviados</li> </ul>                                           |
|   |                         |                                                          |    | Acompanhar o estado de envio e                                                          |

- rceeção do documento 4. Rascunhos, onde é possivel gerir os
  - documentos que se encontram em rascunhos antes de serem transmitidos

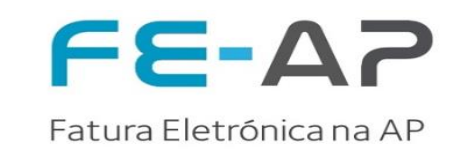

Para recuperação da palavra chave deverá selecionar a funcionalidade no ecrã principal de recuperar palavra chave. Após preenchimento da informação solicitada, irá receber um email automático para definição da sua nova palavra chave.

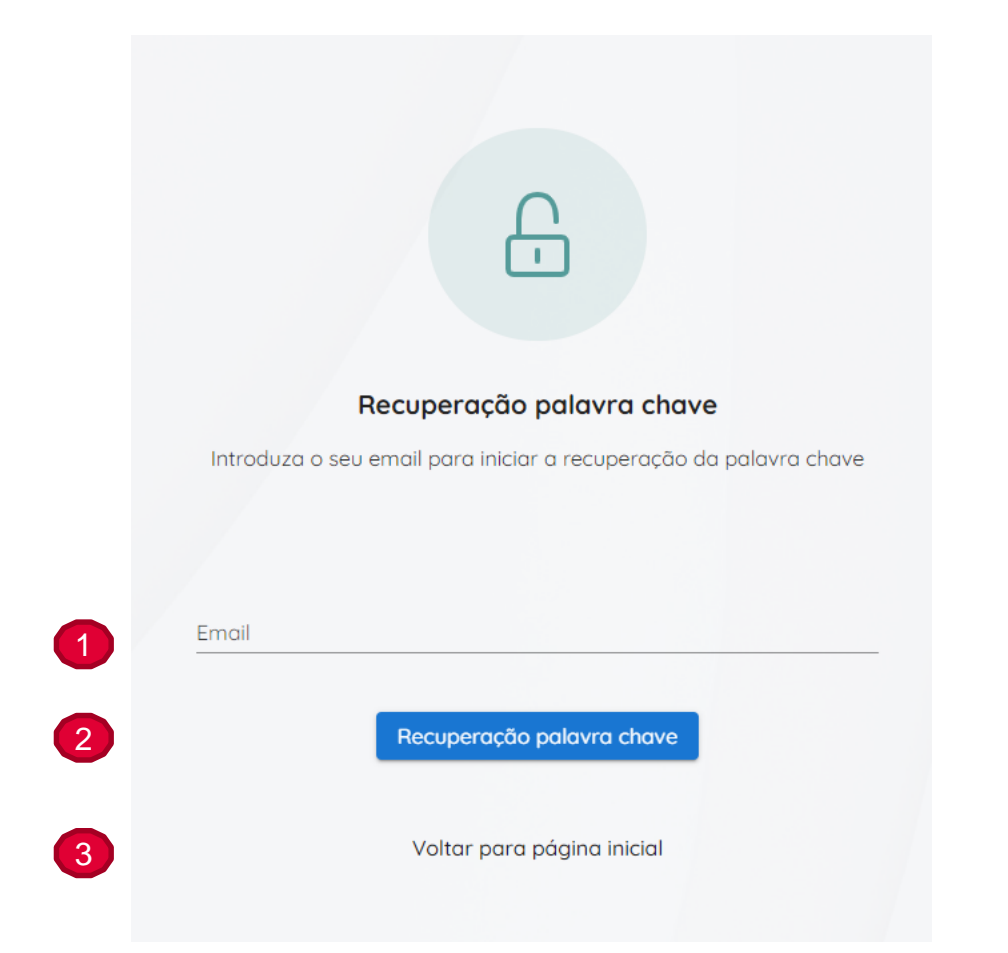

- 1. No campo Email, preencher com a informação do seu utilizador
- 2. Botão **Recuperação palavra chave** permite recuperar palavra chave, após preenchimento do campo email.
- 3. Voltar para página inicial, onde é possível voltar ao ecrã principal

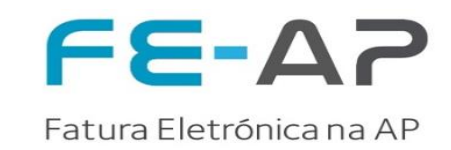

Após solicitação de recuperação da palavra chave, irá receber um email automático para definição da sua nova palavra chave, deve aceder ao endereço e definir uma nova chave.

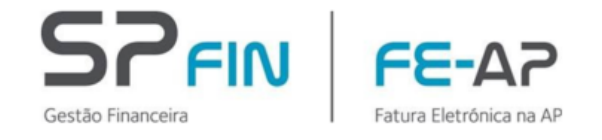

Formulário de Submissão de documentos de faturação - Definição de Palavra Chave

Caro(a) Utilizador(a),

No seguimento dos contactos solicitamos aceda ao link abaixo enviado e estabeleça uma nova palavra chave :

Utilizador

Aceder ao seguinte endereço: <u>https://dev-svc.feap.gov.pt/Doc-Espap-Suppliers-Client/public/resetPass?</u> <u>token=8xLovSz581k8Uw3uyMD45tM9BrJ7IIVzZXJJZCI6MTQyMTkslkVtYWIsljoicnViZW4uZHVhcnRIQGVzcGFwLmdvdi5wdCIsIIZhbGlkVG8iOiIyMDIxLTA3LTI5VDE3OjQ5OjQxLjE0MzA1OTJaliwiQWRtaW5SZXF1ZXN0IjpmYWxzZX0%</u> 3d

Aviso legal: Esta mensagem é confidencial e dirigida apenas ao destinatário. Se a recebeu por erro solicitamos que o comunique ao remetente e a elimine assim como qualquer documento anexo. Se não é o destinatário fica desde já notificado que a cópia, distribuição ou qualquer outra ação tomada relativamente ao conteúdo desta mensagem é estritamente proibido.

🗇 in

A Solução FE-AP | Serviços Partilhados de Finanças da eSPap. Para informação sobre a eSPap, consulte <u>www.espap.pt</u>

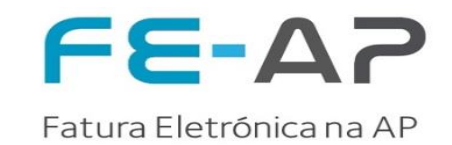

### Funcionalidades Micro Portal

Formulário de submissão de Documentos de Faturação

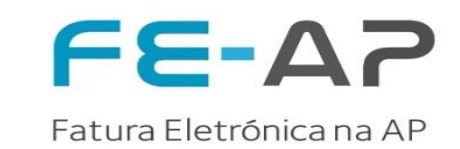

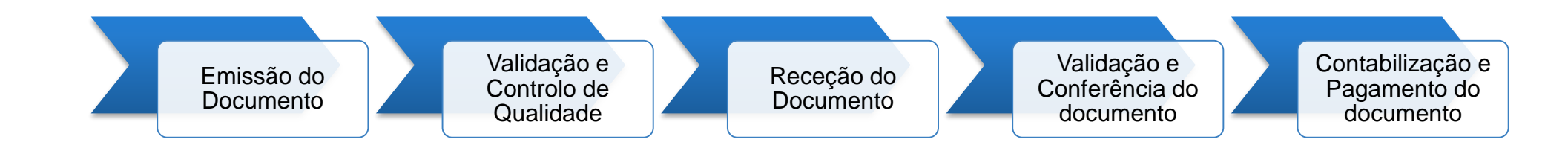

#### Explicação:

- O fornecedor desmaterializa os seus documentos de faturação através da inserção, no formulário de submissão, dos dados contidos no documento
- Após a desmaterialização do documento, o micro portal efetua a validação e controlo de qualidade no momento da transmissão, em formato CIUS-PT, para as entidades públicas aderentes à solução FE-AP. Consulte a listagem no site da ESPAP ou pelo link
- O fornecedor irá receber uma notificação através de um email quando o documento chegar ao destino (cliente).
- Receção do documento por parte das entidades públicas aderentes à solução FE-AP, e notificação de forma automática através da plataforma ao fornecedor com o estado recebido
- O fornecedor poderá acompanhar a validação e conferência do documento, e a posterior contabilização e emissão de pagamento dos documento, a ser realizada por parte das entidades e automaticamente atualizado o estado no micro portal

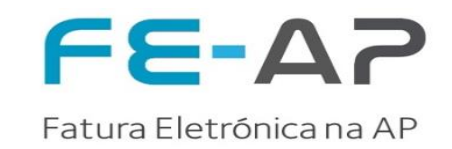

Após selecionar a opção "Novo documento" serão apresentados os dados do formulário para preenchimento.

|                     | Enviar Documento                               |                                          |
|---------------------|------------------------------------------------|------------------------------------------|
| Início              | Fornecedor                                     | Cliente                                  |
| Novo documento      |                                                |                                          |
| Documentos enviados | Pesquisar Fornecedor 🔹                         | Pesquisar Cliente X                      |
| Rascunhos           | Nome                                           | Nome                                     |
|                     | País Número Fiscal                             | País Número Fiscal                       |
|                     | Morada                                         | Morada                                   |
|                     | Código postal Localidade                       | Código postal Localidade                 |
|                     | Email                                          | Emoil                                    |
|                     | Informação Documento                           |                                          |
| Sair                | Tipo de Documento Fatura Número de Documento * | Data do Documento * 🖻 Data de Vencimento |

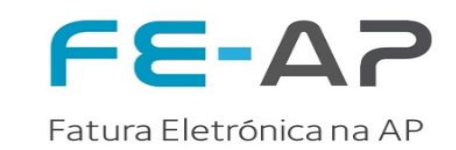

#### **Dados de Fornecedor**

- Pesquisa Fornecedor Empresas para o qual tem permissões
- Nome
- País, Número fiscal
- Morada, Código Postal, Localidade, Email
- \* TODA ESTA INFORMAÇÃO É PREENCHIDA AUTOMATICAMENTE COM BASE NA CONFIGURAÇÃO EFETUADA NO PEDIDO DE ADESÃO Enviar Documento

| Pesquisar Fornecedor | ~             |
|----------------------|---------------|
|                      |               |
| Nome                 |               |
|                      |               |
| País                 | Número Fiscal |
|                      |               |
| Morada               |               |
|                      |               |
| Código postal        | Localidade    |
|                      |               |
| Email                |               |
|                      |               |

#### Dados de Cliente

- Pesquisa de Clientes (Ex: Colocar nome de um cliente) (os dados da entidade devem surgir após pesquisa)
- Nome,
- País,
- Número Fiscal
- Morada
- Código Postal, Localidade, Email (Email não editável)

| Pesquisar Cliente |               | _ × |
|-------------------|---------------|-----|
| Nome              |               |     |
| País              | Número Fiscal |     |
| Morada            |               |     |
| Código postal     | Localidade    |     |
| Email             |               |     |

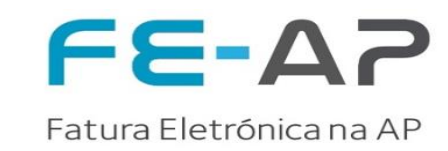

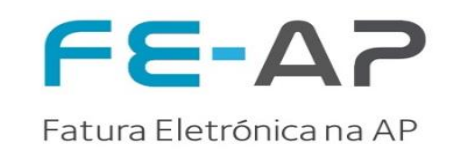

#### Dados de cabeçalho (1/2)

- Tipo de Documento (dever ser selecionado ao clicar no simbolo ), Número do Documento (Igual ao pdf Original), Data do documento, Moeda (apenas é possível selecionar EUR)
- Período de Faturação
  - Data Inicial, Data Final, Data Vencimento

| Informação Documento         |                  |               |                     |   |                    |   | Informação Docume                                                         | ento                       |
|------------------------------|------------------|---------------|---------------------|---|--------------------|---|---------------------------------------------------------------------------|----------------------------|
| Tipo de Documento<br>Fatura  | Número de Doc    | umento *      | Data do Documento * | Ē | Data de Vencimento | Ē | Tipo de Documento<br>Fatura                                               | Número de Documento *      |
| Período de faturação inicial | Período de fatur | ração final 🔳 | Moeda<br>EUR        | ~ |                    |   | Nota de Débito<br>Nota de Crédito<br>Fatura-simplificada<br>Fatura/Recibo | Período de faturação final |
|                              |                  |               |                     |   |                    |   | Nome<br>País                                                              | Morada                     |

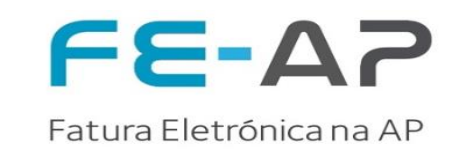

#### Dados de Local de entrega ou prestação do Serviço

- Nome, Morada, Localidade
- Código Postal, País
- Botão "Usar dados do cliente" Ao selecionar este botão, a informação é preenchida automáticamente com a informação presente no Cliente

| LOCAL DE ENTREGA ENTIDADE RECEBEDOR PAGAMENTO MÉTODOS PAGAMENTO |        |            |                       |  |  |
|-----------------------------------------------------------------|--------|------------|-----------------------|--|--|
| Nome                                                            | Morada | Localidade | Código postal         |  |  |
| aís                                                             |        |            |                       |  |  |
|                                                                 |        |            | Usar dados do cliente |  |  |

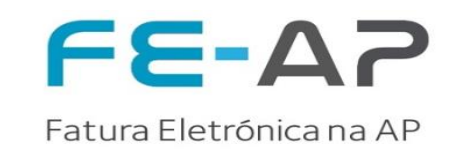

#### **Dados de Referências**

- Nota de encomenda, Acordo Quadro, Id do Contrato, Compromisso \* Consultar Boas Práticas
- Fatura relacionada (ex: para uma nota de crédito é obrigatório referência à Fatura)
- Data fatura relacionada Data do documento relacionado
- Referência cliente Informação do cliente, caso seja solicitado
- Notas (Campo para observações relevantes a incluir no documento)

| Nota da encomenda | Acordo Quadro           | <br>ld do Contrato | Compromisso |  |
|-------------------|-------------------------|--------------------|-------------|--|
| atura relacionada | Data fatura relacionada | Referência cliente |             |  |
| lotas             |                         |                    |             |  |

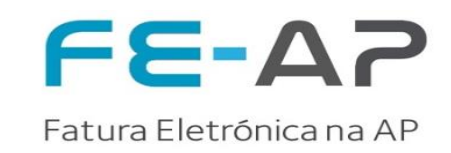

#### Dados de Linhas do Documento (1/2)

- Código (ID do Fornecedor); Descrição; Preço liquido; Quantidade; Unidade de medida; IVA %
- 2 Botão Adicionar linha para adicionar novas linhas nos documentos (é possivel adicionar várias linhas nos documentos)
- Para inserir informação adicional ao nivel da linha do documento, deve clicar no botão va na (surge ao lado do nº de linha) vão surgir mais opções
- Código EAN, Referência Comprador, ID da linha da nota de encomenda, ID da linha do compromisso

|   | Linhas     | do documer | nto                  |                 |                      |                    |                |               |   |
|---|------------|------------|----------------------|-----------------|----------------------|--------------------|----------------|---------------|---|
| 1 | 1 🗸        | Código     | Descrição *          | Preço líquido * | Quantidade *         | Unidade<br>Unidade | IVA % *        | TOTAL LÍQUIDO | Ŵ |
| 2 | Adicion    | ar linha   |                      |                 |                      |                    |                |               |   |
|   |            |            |                      |                 |                      |                    |                |               |   |
|   | Código Ean | 1          | Referência comprador | ID da linha (   | da nota de encomendo | a ID da linha d    | lo compromisso |               |   |

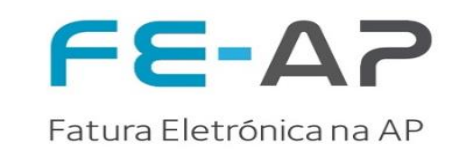

#### Dados de Linhas do Documento (2/2)

- No caso de selecionar uma taxa de IVA a 0%, deve preencher o motivo de isenção do IVA
- Este opção apenas é visível para IVA com taxa 0%.

| Código<br>1010 | Descrição * Teste Micro Portal | Preço líquido *<br>10 | Quantidade * 12     | Unidade<br>Unidades | • O          | total líquido<br><b>120.00</b>  | Ŵ |
|----------------|--------------------------------|-----------------------|---------------------|---------------------|--------------|---------------------------------|---|
| Código Ean     | Referência comprador           | ID da linha d         | a nota de encomenda | ID da linha do comp | promisso     | Motivo de Isenção *             | • |
|                |                                |                       |                     |                     | Motor<br>M01 | - Artigo 16.º n.º 6 do CIVA     |   |
|                |                                |                       |                     |                     | M02          | 2 - Artigo 6.º do Decreto-Lei n | ۰ |
|                |                                |                       |                     |                     | M03          | - Exigibilidade de caixa        |   |
|                |                                |                       |                     |                     | M04          | - Isento Artigo 13.º do CIVA    |   |
|                |                                |                       |                     |                     |              |                                 |   |

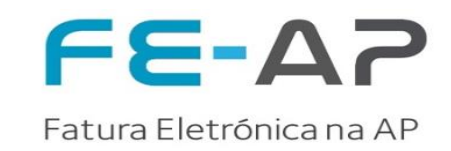

#### Dados do Software

• Devem preencher o hash de assinatura e número de certificado (que constam no pdf original)

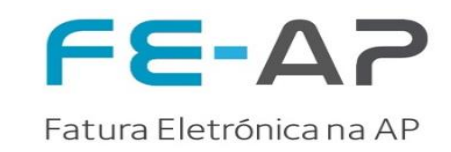

#### Carregar dcumento legal

• Em "carregar PDF" devem anexar o pdf do documento original (Fatura, Nota de Crédito ou Nota de Débito)

#### Anexos

 Possibilidade de adicionar diversos documentos, no limite de 4MB por ficheiro em anexo. Serve para inserir imformação relevante para o processo de conferência do Cliente.

| Carregar anexo            |
|---------------------------|
| Tamanho máximo <b>4MB</b> |
|                           |

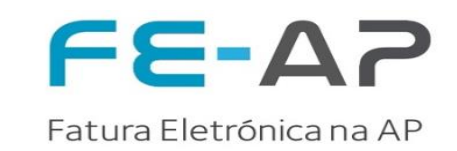

#### Dados dos Totais dos documentos

- Total IVA
  - Base de Incidência, IVA %, Total IVA
- Total S/ Imposto, Total IVA, Total a pagar
- <u>Nota</u>: Os valores totais dos documentos são automáticamente calculados com base na informação colocada nas linhas ou com o uso do Qrcode (aconselhável).

| Resumo impostos    |      |               |                  |   |         |
|--------------------|------|---------------|------------------|---|---------|
| Base de Incidência | Таха | Valor Imposto | Total S/ Imposto |   | 4995.00 |
| 4995.00            | 23   | 1148.85       | Valor imposto    | 1 | 1148.85 |
|                    |      |               | Adiantamento     | 1 | 0.00    |
|                    |      |               | TOTAL A PAGAR    |   | 6143.85 |
|                    |      |               |                  |   |         |

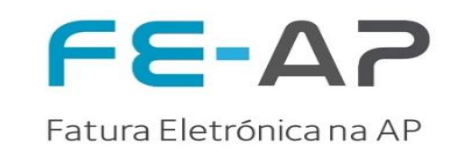

#### Envio de Documento

- Clicar sobre Aviso legal para confirmação da informação e da originalidade do PDF emitido por um sofware certificado
- Botão Gravar Gravar o documento atual, sendo que ficará disponivel nos rascunhos para futura consulta
- Botão Enviar Documento Enviar documento para o cliente (Esta botão só fica disponivel com a confirmação da informação e da originalidade do PDF emitido por um sofware certificado

Aviso legal: Confirmo que o documento carregado corresponde ao documento original e tem valor legal

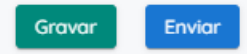

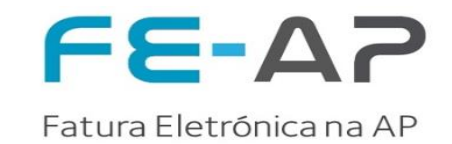

### Funcionalidades Micro Portal ESPAP Documentos (Pesquisa)

© 2021 eSPap | Entidade de Serviços Partilhados da Administração Pública, I.P. | Direitos reservados.

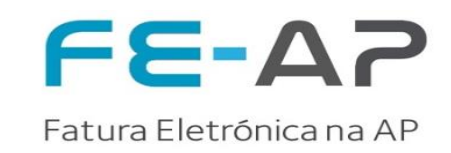

#### **Documentos: Enviados**

A qualquer momento, é possivel pesquisar um determinado documento, de acordo com os critérios de pesquisa apresentados, bastando para isso clicar no botão

|                                                    | Pesquisa de documentos            |                                    |
|----------------------------------------------------|-----------------------------------|------------------------------------|
| Início<br>Novo documento                           | Mais filtros V Filtro de pesquisa | PESQUISAR                          |
| Documentos enviados<br>Rascunhos                   |                                   | Início                             |
| Pesquisa de doc                                    | umentos                           | Novo documento Documentos enviados |
| Mais filtros A Filtro                              | de pesquisa                       | PESQUISAR                          |
| Data de criação - Data de execução<br>09/07/2021 - | Número Pesquisar Cliente          | Pesquisor                          |

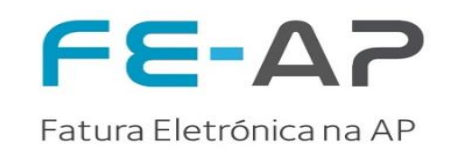

#### Documentos: Enviados (Estado integrado 1/2)

- Nesta janela pode verificar todos os documentos enviados, os que estão no estado integrado significa que foram aceites e estarão disponivel para as entidades públicas aderentes à solução FE-AP. Se efetuar duplo click no número de documento terão acesso a mais detalhe
- No separador **Estado** tem acesso ao histórico dos estados do tratamento do documento

|                                    | Fatura<br>3130682259TEST                                                                                                   | DGRSP<br>PT600085171<br>Integrada                                                                                                    | 16/07/2021, 16:22:25 | 05/06/2021                | EUR 10.848,60                                |                         |
|------------------------------------|----------------------------------------------------------------------------------------------------|----------------------------------------------------------------------------------------------------|----------------------|---------------------------|----------------------------------------------|-------------------------|
| Detall                             | nes documento                                                                                                    |                                                                                                    |                      |                           |                                              |                         |
|                                    |                                                                                                    | FATU<br>3130682259T                                                                                                    |                      | ESTADO ONTEÚDO D          | ETALHE ESTADOS<br>Data                       | Estado documento megnoo |
|                                    |                                                                                                    | PT 600085171<br>R CONSELHEIRO FREDERICO AR<br>2065-016 LISBOA<br>ALCOENTRE                                                                                                    | OUCA                 | Integrada<br>Recebido     | 16/07/2021, 16:27:23<br>16/07/2021, 16:24:05 |                         |
| Data o<br>Data v<br>Encor<br>Exped | emissão 2021-06-05 00:00:00<br>vencimento 2021-08-04 00:00:00<br>menda 64553533<br>dição 3420895755 em 2021-07-14 00:00:00 | Local de entrega<br>DGRSP-ESTBL PRISIONAL DE<br>ALCOENTRE<br>R CONSELHEIRO FREDERICO AR<br>2065-016-LISBOA<br>ALCOENTRE<br>PT<br>Disponibilidade de bens/serviços<br>2021-06-01 00:00:00 | OUCA                 | Enviado<br>Sem informação | 16/07/2021, 16:22:43<br>16/07/2021, 16:22:27 |                         |

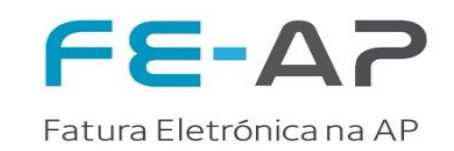

#### Documentos: Enviados (Estado integrado 2/2)

 No separador Conteúdo está disponivel a versão PDF, que poderão fazer download, e a versão desmaterilizada e transformada em CIUS-PT. Para consulta da informação, deve clicar sobre o botão com os respetivos nomes para realizar o download

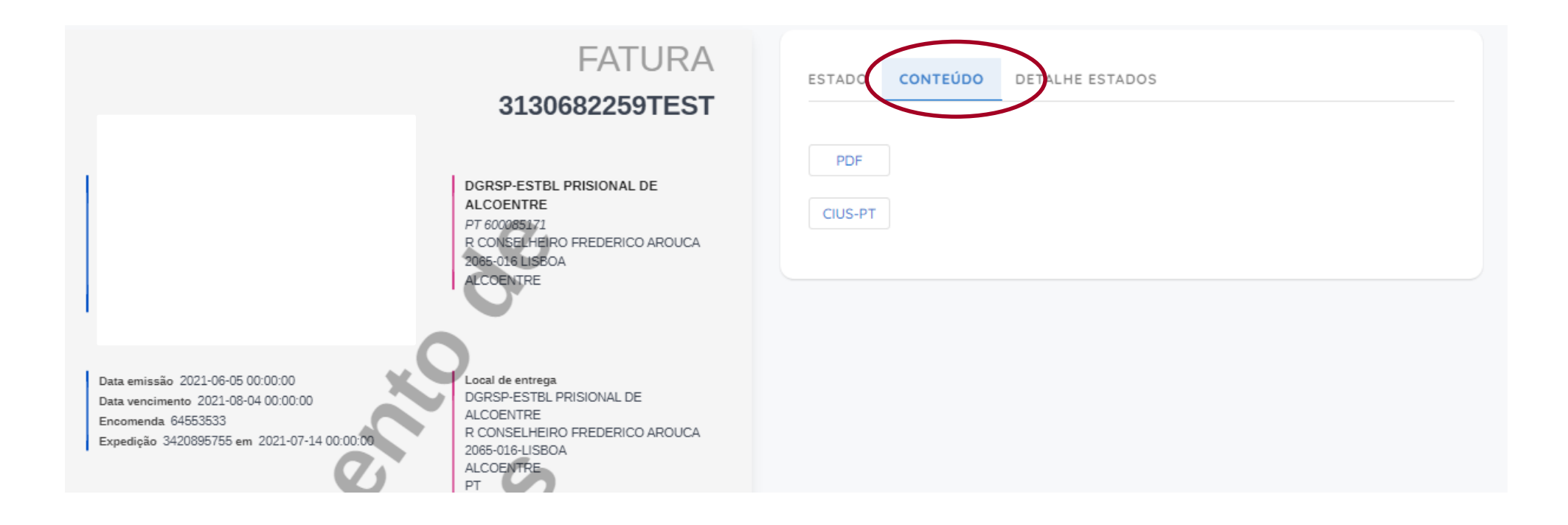

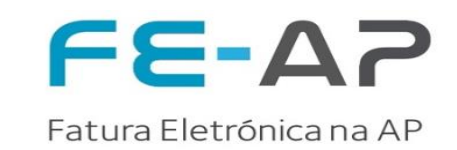

#### Documentos: Enviados (Com erro 1/2)

Nota de Crédito

NC E10/000006

• No caso de existir documentos com erro, deve ser analisado o motivo e emitido um novo documento.

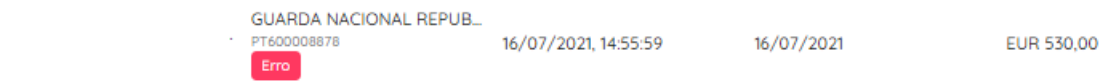

• Para uma análise mais detalhada da mensagem do erro, efetuar duplo click no nº do documento

|          | FACTURA<br>Numero Data<br>FT E10/000008 2021-07-16 | ESTADO CONTEÚDO DETALHE ESTADOS |
|----------|----------------------------------------------------|---------------------------------|
| Original |                                                    |                                 |

Selecionar no menu de lado direito a opção "Detalhe estados"

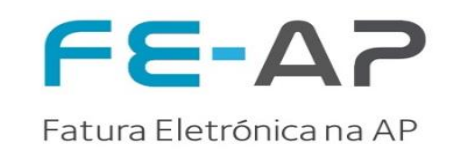

#### Documentos: Enviados (Com erro 2/2)

- Nesta janela pode verificar o estado do documento bem como os erros que ocorreram. Para isso deve efetuar duplo click sobre o Detalhe Estados e o motivo será mostrado com maior detalhe.
- Caso o motivo não seja perceptível, devem enviar um pedido para o email <u>Spfin.b2Ap@espap.gov.pt</u>

| ESTAD | O CONTEÚDO                              | DETALHE ESTADOS                                               |                                                                    |                    |
|-------|-----------------------------------------|---------------------------------------------------------------|--------------------------------------------------------------------|--------------------|
| Тіро  | Código                                  |                                                               |                                                                    | Origem             |
| Erro  | Caso o valor devic<br>os termos de page | do para pagamento (BT-115) se<br>amento (BT-20) devem estar p | eja positivo, a data de vencimento do pagamento (BT-<br>presentes. | -9) ou PT500077568 |

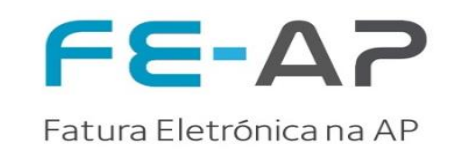

#### **Documentos: Rascunhos**

A qualquer momento, é possivel pesquisar um determinado documento, de acordo com os critérios de pesquisa apresentados.

Sempre que necessário é possível gravar um documento e mantê-lo nos rascunhos para lançar quando desejar. É possivel também eliminar a fatura através do caixote.

| Pesauisar rascunhos |           |                     |
|---------------------|-----------|---------------------|
|                     |           | SPAP                |
| Pesquisar Documento | PESQUISAR | Início              |
|                     |           | Novo documento      |
| Novo documento      |           | Documentos enviados |
|                     |           | Rascunhos           |

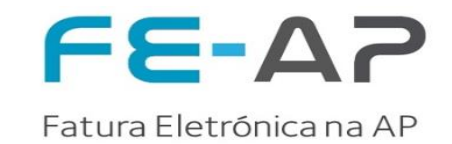

### Dicas de Utilização Micro Portal ESPAP

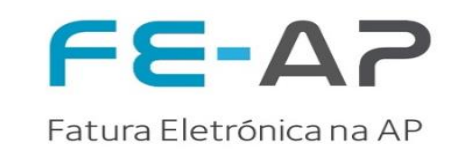

Todos os documentos transmitidos entre fornecedores e clientes, serão alvo de diversas alterações de estado, bem como de ações ao longo do seu ciclo de vida.

Explicamos de forma simples a evolução dos mesmos (Pode consultar a evolução das ações dentro do separador "Detalhe Estados")

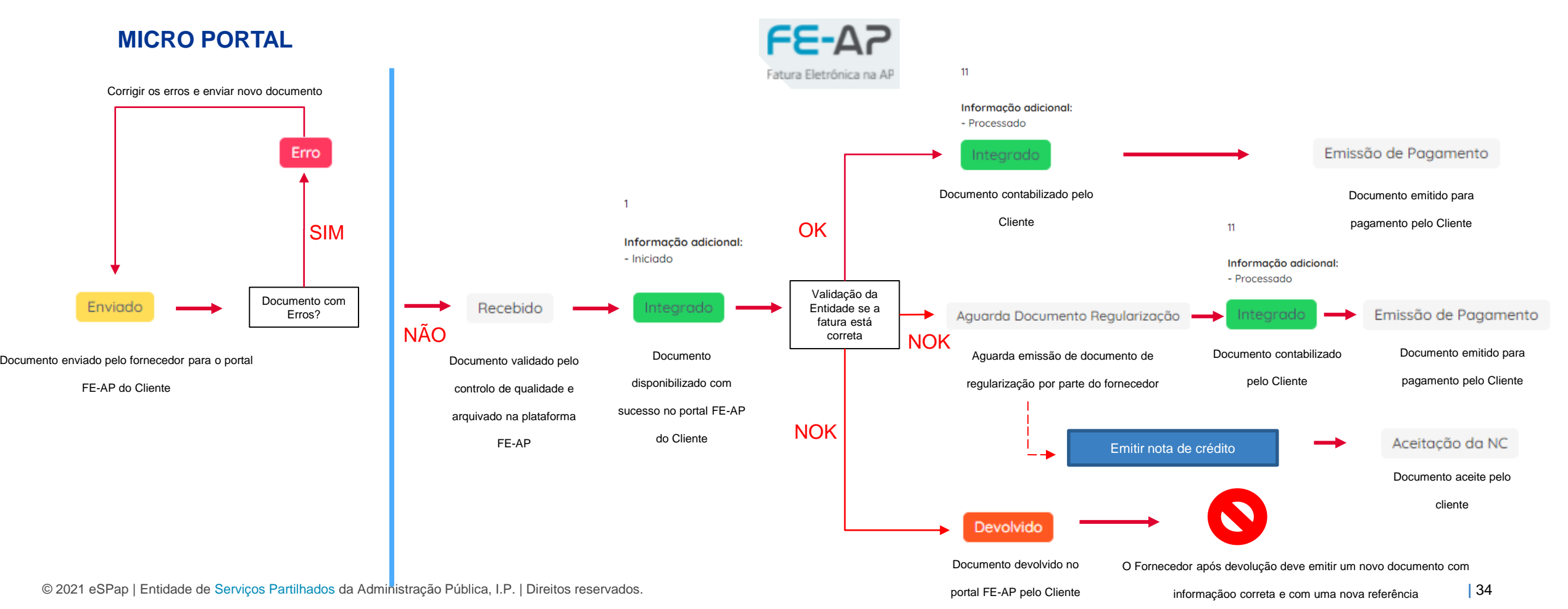

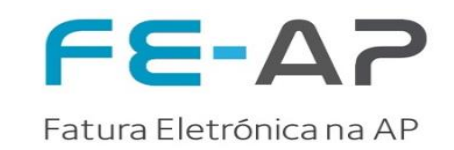

O monitor dos clientes, ao receber os documentos e ser alvo de tratamento dos mesmos, gera emails consoante os seguintes estados:

- **Documento Rececionado com sucesso:** significa que o documento chegou ao Cliente;
- **Documento Processado**: significa que o documento foi registado no sistema do Cliente;
- Documento Devolvido: significa que o documento foi devolvido, indicando o respetivo motivo de devolução;
- Solicitação de documento de regularização: significa que o Cliente pretende a emissão de uma nota de crédito ou

débito, indicando a respetiva justificação;

- Aceitação de Nota de crédito: Trata-se da aceitação legal desmaterializada do documento.
- Emissão de Pagamento: significa que o documento foi pago.
- Devolvido: significa que o documento foi devolvido

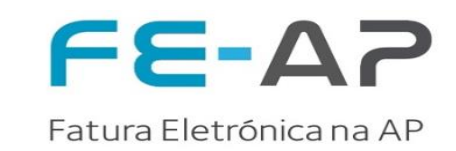

#### Exemplo de mensagens

#### Documento rececionado com sucesso qui 22/07/2021 17:45 FE-AP <fe-ap.noreply@espap.gov.pt> FE-AP Doc: Vodafone Portugal - Comunicações Pessoais, S.A. NIF 502544180 : Factura - Entidade NIF 600084779 To SPEin-FE-AP S7<sub>FIN</sub> **FE-AP** Gestão Financeira Fatura Eletrónica na Al 2021-07-22 16:45 Document Exmo(a) Senhor(a), Exmo(a) VODAFONE PORTUGAL Communições Pessoais, SA, O documento de Faturação Eletrónica do tipo Fatura, com o ID de Documento Nº Referência Fornecedo , enviado para ATA-AUTORIDADE TRIBUTÁRIA ADUANEIRA, foi rececionado com sucesso. Dados adicionais da Fatura: Dados adicionais da {TipoDocumento}: {SM 002}{SM 003} Com os melhores cumprimentos, Centro de Contacto da eSPap Esta mensagem foi gerada automaticamente, e a caixa de correio de origem não é monitorizada. Por favor não responda a este e-mail. Com os melhores cumprimentos Centro de Contacto da eSPap Esta mensagem foi gerada automaticamente, e a caixa de correio de origem não é monitorizada. Por favor não responda a este e-mail. Aviso Legal: Esta mensagem é confidencial e dirigida apenas ao destinatário. Se a recebeu por erro solicitamos que o comunique ao remetente e a elimine assim como qualquer documento anexo. Se não é o destinatário fica desde já notificado que a cópia, distribuição ou qualquer outra ação tomada relativamente ao conteúdo desta mensagem é estritamente proíbido.

🖸 in

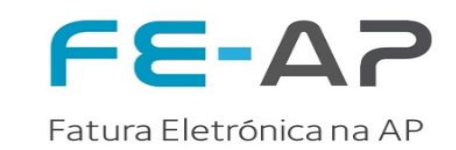

#### Exemplo de mensagens

#### Documento devolvido qui 22/07/2021 16:03 FE-AP <fe-ap.noreply@espap.gov.pt> FE-AP Doc: CTT - CORREIOS DE PORTUGAL, S.A. NIF 500077568 : Factura Entidade NIE 500051070 To SPFin-FE-AP S7<sub>FIN</sub> FE-A7 Gestão Financeira Fatura Eletrónica na Al 2021-07-22 15:03 Documento Exmo(a) Senhor(a) Exmo(a) CTT-Correios de Portugal, A Fatura c/ Nº Referência de Fornecedor datado de 19-07-2021 ao qual foi atribuído o ID , foi devolvida , pelo seguinte motivo: "não há indicação das faturas a que se referem os juros de mora.". Dados adicionais da Fatura: Nº Compromisso: 6420009878; Com os melhores cumprimentos, Centro de Contacto da eSPap Esta mensagem foi gerada automaticamente, e a caixa de correio de origem não é monitorizada. Por favor não responda a este e-mail. Com os melhores cumprimentos, Centro de Contacto da eSPap Esta mensagem foi gerada automaticamente, e a caixa de correio de origem não é monitorizada. Por favor não responda a este e-mail. Aviso Legal: Esta mensagem é confidencial e dirigida apenas ao destinatário. Se a recebeu por erro solicitamos que o comunique ao remetente e a elimine assim como qualquer documento anexo. Se não é o destinatário fica desde já notificado que a cópia, distribuição ou qualquer outra ação tomada relativamente ao conteúdo desta mensagem é estritamente proíbido.

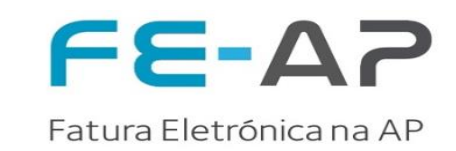

#### Exemplo de mensagens

#### Aceitação de Nota de crédito

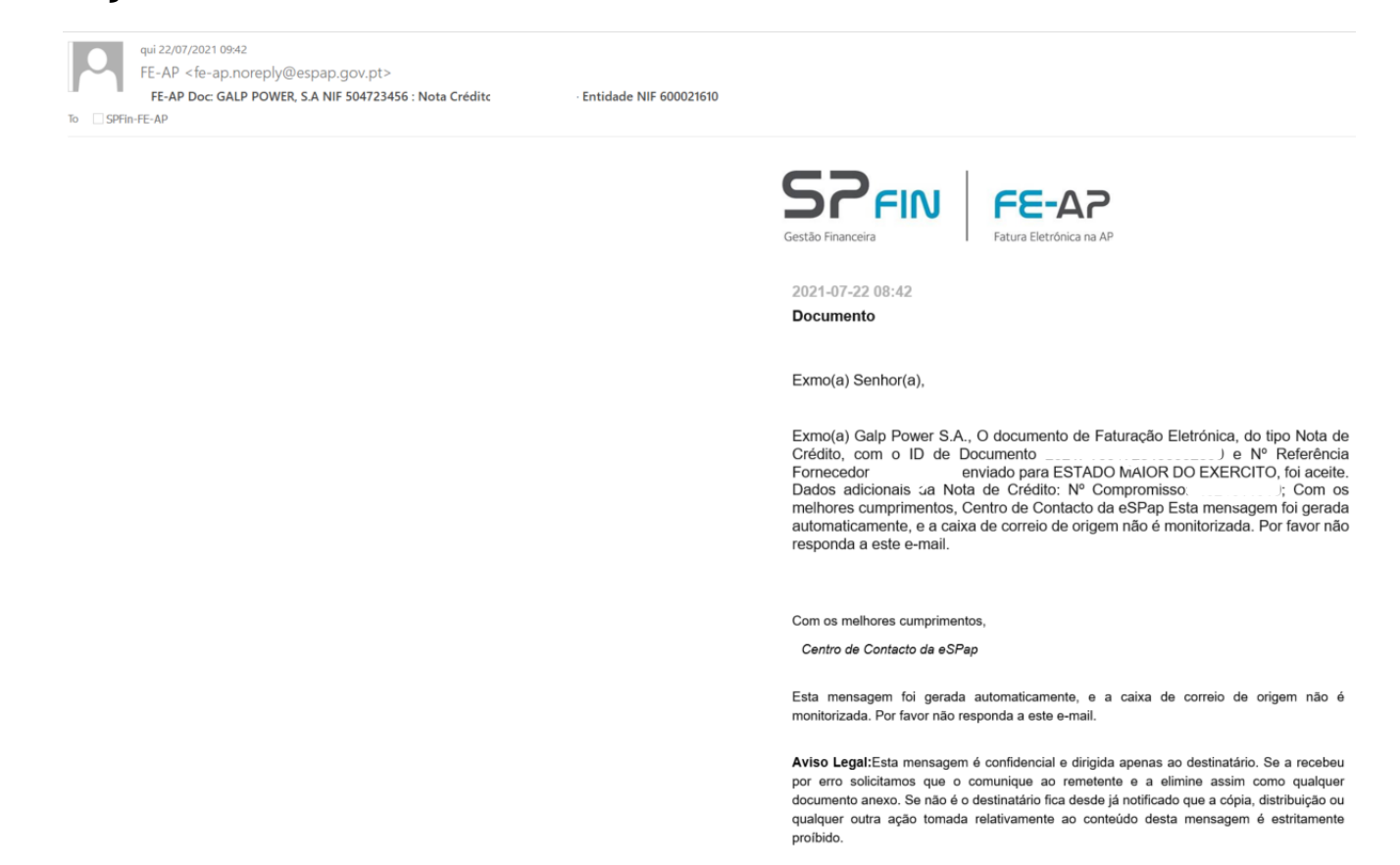

**4.Dicas de Utilização** Boas Práticas

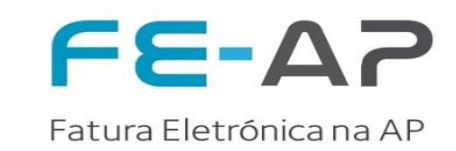

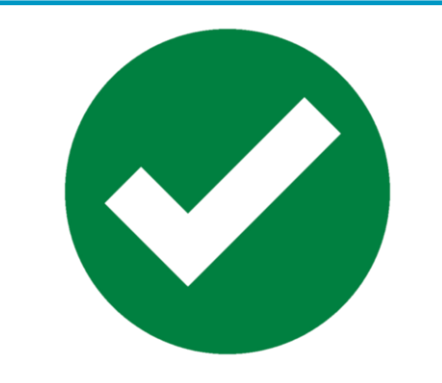

# **Boas Práticas**

- Preenchimento do Compromisso
- Preenchimento da Nota de Encomenda (se aplicável)
- Preenchimento do Hash code e Número de Certificação
- Preenchimento da informação dos dados para pagamento
- Desmaterialização do máximo de informação possível
- Anexar documentos com informação relevante para a validação e conferência do documento por parte do cliente
- Caso seja necessário indicar retenções na fonte, inserir no campo "Notas" do formulário
- Utilização do Qrcode para validação do total do documento evitando erros

Nota: O compromisso é um dado essencial no processo de conferência da Entidade, sendo que, caso não venha preenchido, e tenha sido solicitado pelo Cliente, pode dar origem a devolução

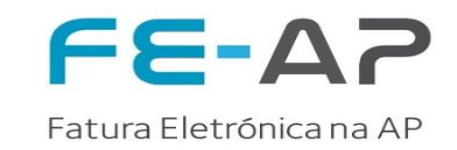

Sempre que exista necessidade de apoio referente ao formulário de submissão e restantes funcionalidades do Micro Portal da

FE-AP, o contato deverá ser efetuado com a equipa de suporte da eSPap, através do email SPFin.B2AP@espap.gov.pt

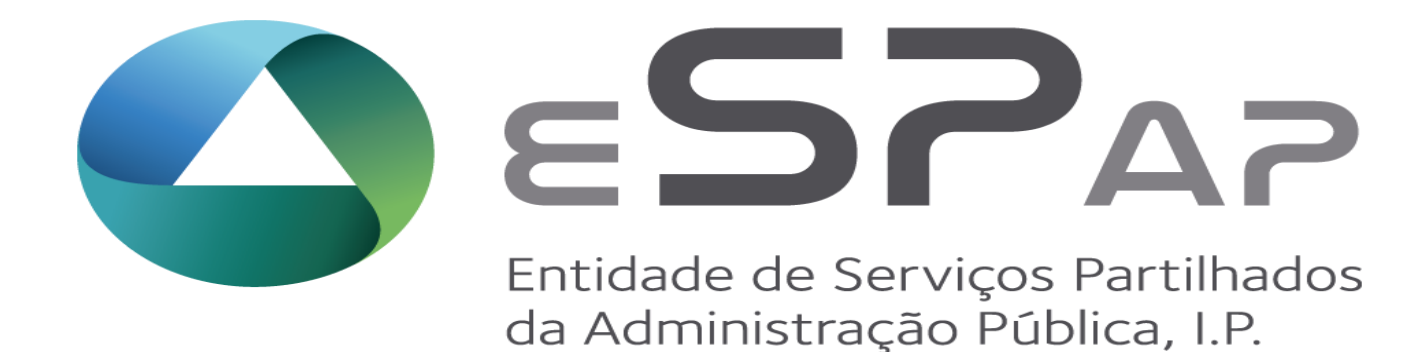

Juntos, partilhamos eficiência